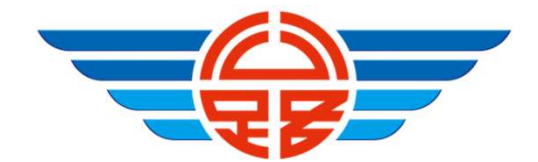

## 線上辦理 遊覽車客運業駕駛人登記證 操作說明

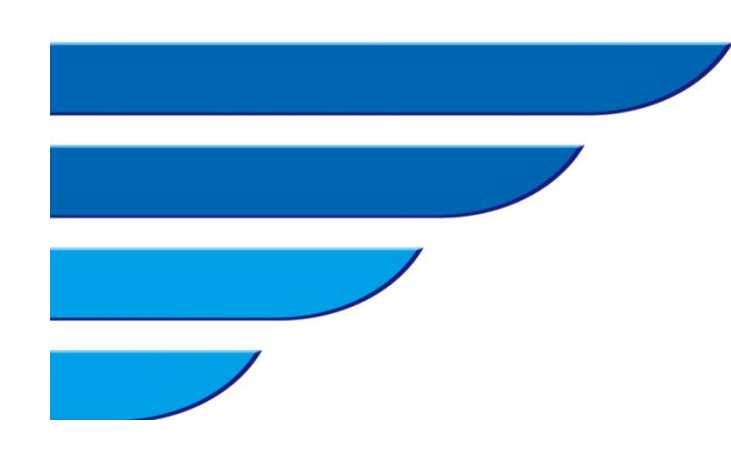

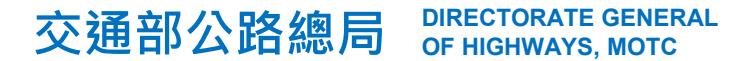

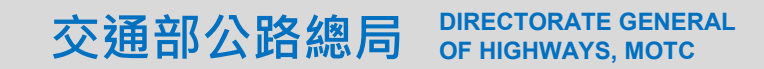

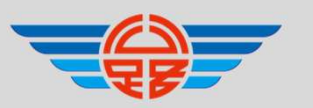

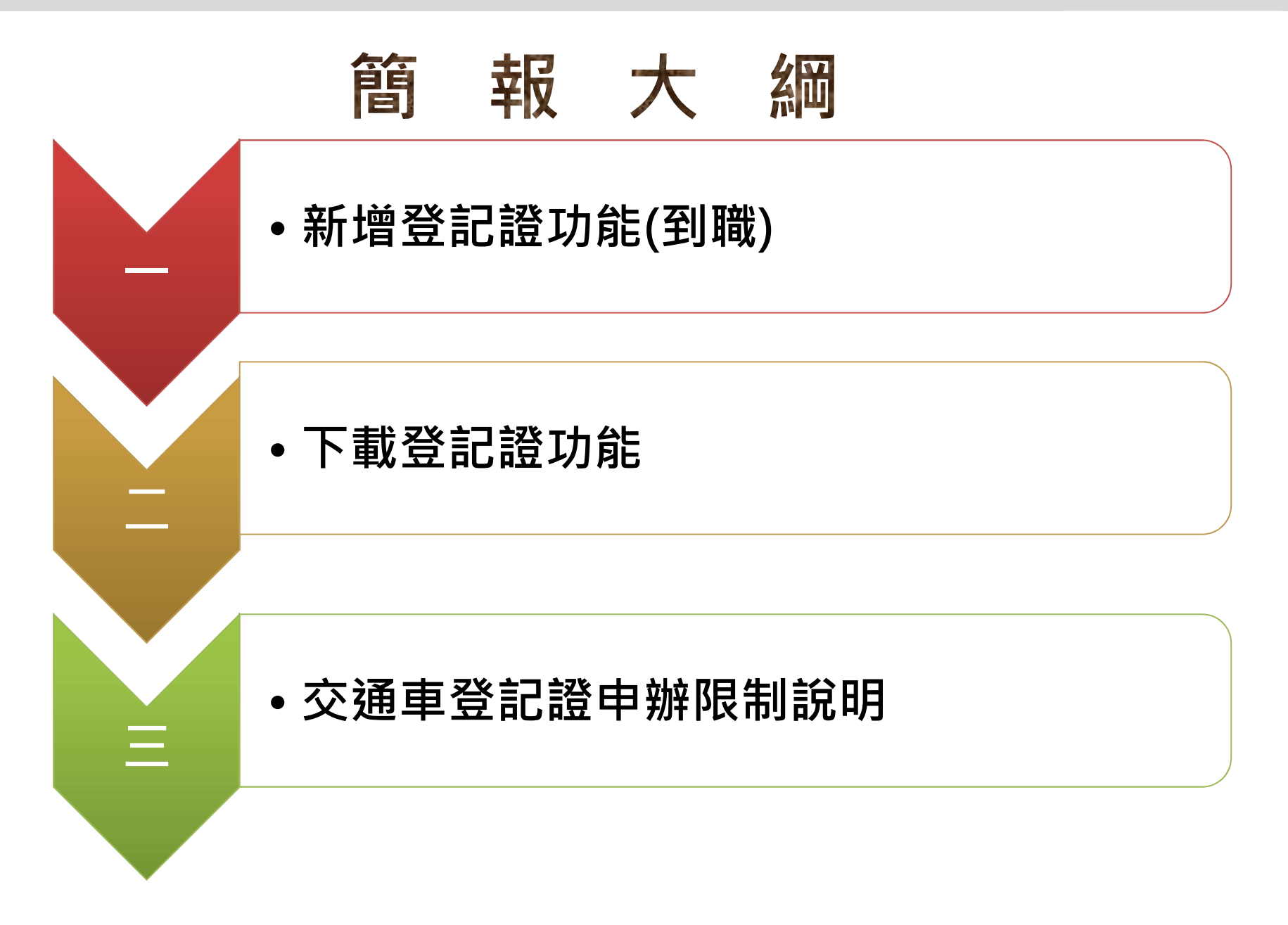

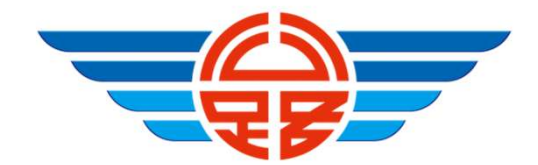

### 一、新增登記證功能(到職)

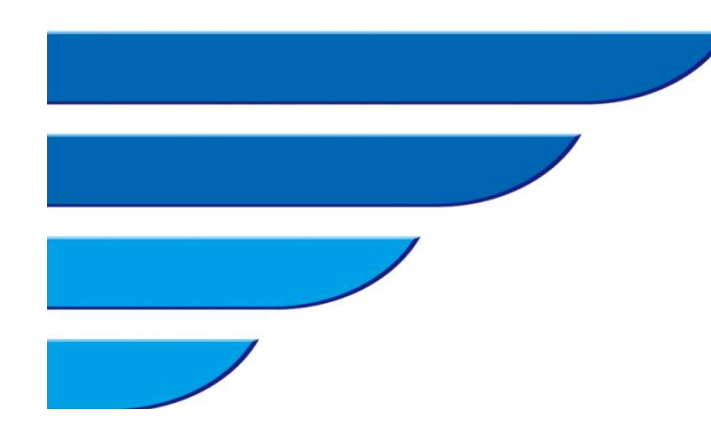

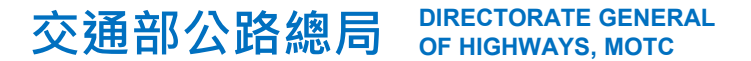

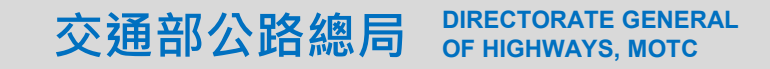

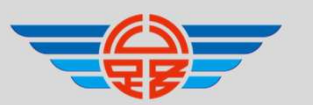

#### 新增登記證功能(到職)(1/6) 📦 監理服務網 運輸業業者管理系統 (1)駕駛人資料 批次作業 | 其他查詢 | 其他查詢2 | 其他查詢3 | 臨時通行證後台 | 其他查詢4 > 駕駛人經歷登記 > 主要駕駛人設定 駕駛人經歷登記 (2) ■ 友善列印 駕駛人到職登記 駕駛人離職登記 報表資料查詢 選擇新增到 資料修改 (3) 職駕駛 遊覽車登記證新增 遊覽車登記證下載

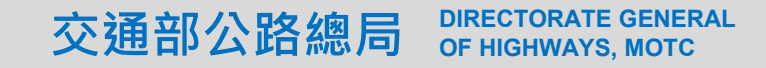

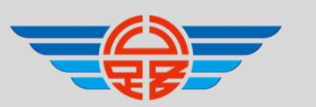

#### -、新增登記證功能(到職)(2/6)

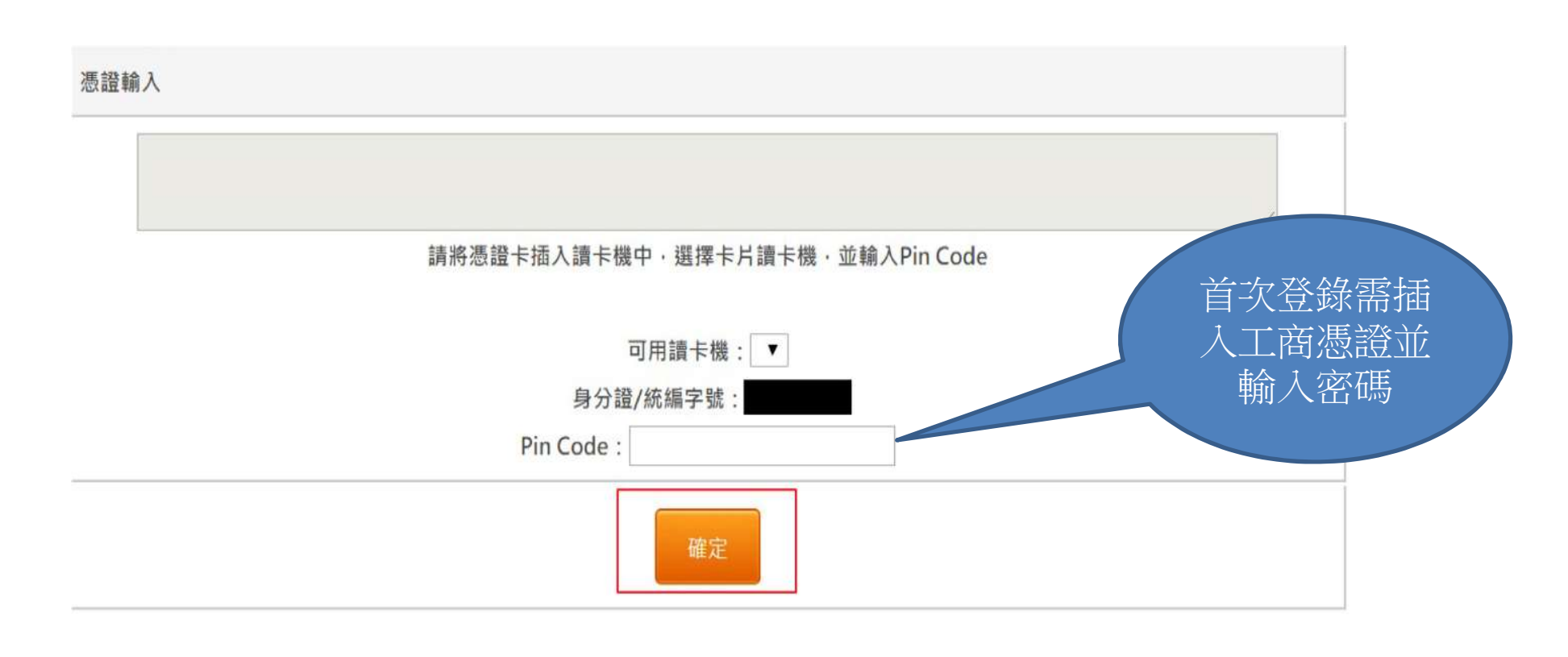

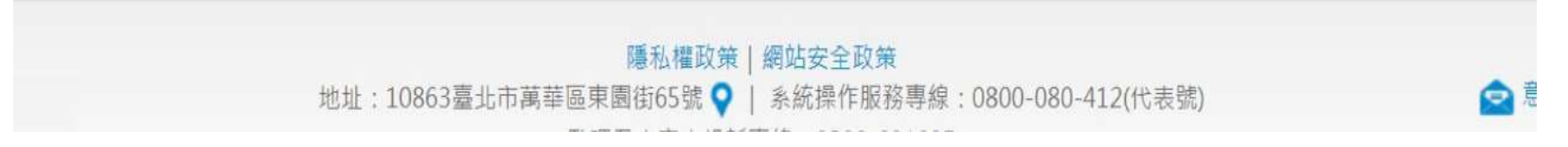

![](_page_5_Picture_0.jpeg)

![](_page_5_Picture_1.jpeg)

### 一、新增登記證功能(到職)(3/6)

![](_page_5_Figure_3.jpeg)

![](_page_6_Picture_0.jpeg)

![](_page_6_Picture_1.jpeg)

#### -、新增登記證功能(到職)(4/6)

![](_page_6_Figure_3.jpeg)

新增登記資料 回駕駛人登記證新增

![](_page_7_Picture_0.jpeg)

![](_page_7_Picture_1.jpeg)

#### 一、新增登記證功能(到職)(5/6)

![](_page_7_Figure_3.jpeg)

![](_page_8_Picture_0.jpeg)

![](_page_8_Picture_1.jpeg)

#### -、新增登記證功能(到職)(6/6)

![](_page_8_Figure_3.jpeg)

![](_page_9_Picture_0.jpeg)

### 二、下載登記證功能

![](_page_9_Picture_2.jpeg)

![](_page_9_Picture_3.jpeg)

![](_page_10_Picture_0.jpeg)

![](_page_10_Picture_1.jpeg)

![](_page_10_Figure_2.jpeg)

![](_page_11_Picture_0.jpeg)

![](_page_11_Picture_1.jpeg)

#### 二、下載登記證功能(2/4)

![](_page_11_Figure_3.jpeg)

![](_page_12_Picture_0.jpeg)

![](_page_12_Picture_1.jpeg)

#### 二、下載登記證功能(3/4)

![](_page_12_Figure_3.jpeg)

12

![](_page_13_Picture_0.jpeg)

1

![](_page_13_Picture_1.jpeg)

### 二、下載登記證功能(4/4)

| 1/3 8日 5元 - | UT                                      | UT                   |                          |                                         |  |  |  |
|-------------|-----------------------------------------|----------------------|--------------------------|-----------------------------------------|--|--|--|
| 生日:         | 0 30                                    |                      | É                        | 1 III III III III III III III III III I |  |  |  |
|             | 朔:民國78 <sup>4</sup>                     | ≠7月2日 · 請填078        | 10702                    |                                         |  |  |  |
|             |                                         |                      | 下一步直前                    | 資料                                      |  |  |  |
|             |                                         |                      | 登記證下載作                   | Ξ.                                      |  |  |  |
|             | 该公司. 公司) 目前受記的管轄單位是 <mark>喜业属数</mark> 理 |                      |                          |                                         |  |  |  |
|             | fi                                      |                      |                          |                                         |  |  |  |
|             | 公司編號                                    | 35                   | 公司名稱:                    |                                         |  |  |  |
| -           | 公司電話                                    | 02 <mark>-2</mark> 3 | 公司傅真:                    | 02-/ 3                                  |  |  |  |
|             | 駕駅證號                                    | U: 1                 | 駕駛姓名:                    | U120                                    |  |  |  |
|             | 駕駛生日;                                   | 0600                 | 駕照種類:                    | 職業解結車 / H                               |  |  |  |
|             | <b>新客短度</b> :                           | 0830517              | 職聯經歷:                    | 0841228                                 |  |  |  |
|             | 登記日期                                    | 1040626              | 留駛車種                     | 軸距4公尺以上遊覽車 ▼                            |  |  |  |
|             | 管轄所站                                    | 花蕴監理站                |                          |                                         |  |  |  |
|             |                                         |                      |                          | -                                       |  |  |  |
|             |                                         |                      | 查詢登記資                    | 料                                       |  |  |  |
|             | 查詢結果                                    |                      |                          |                                         |  |  |  |
|             |                                         |                      | 查詢登記資<br><sub>查詢結果</sub> | 利                                       |  |  |  |

可執行登記證下載列印 功能,避免新增後未即 時列印或登記證遺失

![](_page_14_Picture_0.jpeg)

# 三、交通車登記證申辦 限制說明

![](_page_14_Picture_2.jpeg)

![](_page_14_Picture_3.jpeg)

![](_page_15_Picture_0.jpeg)

![](_page_15_Picture_1.jpeg)

### 三、交通車登記證申辦限制說明

| 脅首頁>駕駛人資料>駕駛人經歷登記 |                                            |                     |         |                                            | ♣首頁 > 駕駛人資料 > 駕駛人經歷登記                                                            |
|-------------------|--------------------------------------------|---------------------|---------|--------------------------------------------|----------------------------------------------------------------------------------|
| 駕駛人經歷登記           |                                            |                     |         | 駕駛人經歷登記                                    |                                                                                  |
|                   |                                            |                     | 到職登記作美  | É                                          | 查無有效交通車契約,無法新增                                                                   |
| 公司統編:             | : 5                                        |                     |         |                                            | <b>登記トー単資料</b> (7) 特股人經歴登記                                                       |
| 身份證號:             | F1:                                        | 1                   |         |                                            |                                                                                  |
| 生日:               | 06 ) (1) (1) (1) (1) (1) (1) (1) (1) (1) ( |                     |         |                                            |                                                                                  |
|                   |                                            | 下一步查詢               | 資料      | 回駕駛人經歷登記                                   | 系統杏無報備交                                                                          |
|                   | 登錄作業 - 到職登錄                                |                     |         | 2.4莽                                       | 通 市 即 <del>年</del> 注 新 <sup>·</sup> <sup>·</sup> · · · · · · · · · · · · · · · · |
|                   | 级司 52352960(興威通運股份有限公司) 目前登記的管轄單位是 高雄區監理所  |                     |         | <sup>药登</sup> 記的管轄單位是 高雄 <mark>區監理所</mark> | 太泽中 经记录                                                                          |
|                   | 公司編號:                                      | 5.                  | 公司名稱:   | ■■通運股份有限公司                                 | 义迪中豆乱战                                                                           |
|                   | 公司電話:                                      | 0 6                 | 公司侍真:   | 0 66                                       |                                                                                  |
|                   | 駕駛證號:                                      | F 15                | 駕駛姓名:   | F123                                       |                                                                                  |
|                   | 駕駛生日:                                      | 06 2                | 駕照種類:   | 職業大客車/F                                    |                                                                                  |
|                   | 職客經歷:                                      | 0980525             | 職聯經歷:   |                                            |                                                                                  |
|                   | 登記日期:                                      | 1040824             | 駕駛車種    | 交通車或離島車 💟                                  | 辦理交通車登記                                                                          |
|                   | 管轄所站:                                      | <ul> <li></li></ul> |         |                                            | 證系統會勾稽是                                                                          |
|                   | 到職日期:                                      |                     |         |                                            | 否有報備合格之                                                                          |
|                   |                                            | 新増登記記               | 資料    回 | 駕駛人經歷登記                                    | 交通車函文                                                                            |

![](_page_16_Picture_0.jpeg)

![](_page_16_Picture_1.jpeg)

![](_page_16_Picture_2.jpeg)